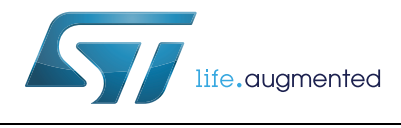

# UM1919 User manual

# STM32CubeL4 demonstration firmware for 32L476GDISCOVERY discovery kit

# Introduction

The STMCube<sup>TM</sup> initiative was originated by STMicroelectronics to ease developers' life by reducing development efforts, time and cost. STM32Cube covers the STM32 portfolio.

STM32Cube Version 1.x includes:

- The STM32CubeMX, a graphical software configuration tool that allows to generate C initialization code using graphical wizards.
- A comprehensive embedded software platform, delivered per series (such as STM32CubeL4 for STM32L4 Series)
  - The STM32CubeL4 HAL, an STM32 abstraction layer embedded software, ensuring maximized portability across STM32 portfolio
  - A consistent set of middleware components such as RTOS, USB, STMTouch and FatFs
  - All embedded software utilities coming with a full set of examples

The STM32CubeL4 discovery demonstration platform is built around the STM32Cube HAL, BSP and RTOS middleware components.

With a LCD-glass display, a microphone, a joystick, ST-LINK/V2 debugger/programmer and microcontrollers from the STM32L1 and STM32L4 Series, this discovery kit is ideal to evaluate STM32 ultra-low-power solutions and audio capabilities.

The architecture was defined with the goal of making from the STM32CubeL4 demonstration core an independent central component which can be used with several RTOS and third party firmware libraries through several abstraction layers inserted between the STM32CubeL4 demonstration core and the several modules and libraries working around.

The STM32CubeL4 demonstration firmware supports STM32L476xx devices and runs on 32L476GDISCOVERY discovery kit.

# Contents

| 1 | STM  | 32Cube overview                     |  |  |  |  |
|---|------|-------------------------------------|--|--|--|--|
| 2 | Gett | Getting started with demonstration7 |  |  |  |  |
|   | 2.1  | Hardware requirements               |  |  |  |  |
|   | 2.2  | Hardware configuration              |  |  |  |  |
|   | 2.3  | Power supply modes                  |  |  |  |  |
|   |      | 2.3.1 USB supply                    |  |  |  |  |
|   |      | 2.3.2 Battery supply                |  |  |  |  |
| 3 | Dem  | onstration firmware package 11      |  |  |  |  |
|   | 3.1  | Demonstration repository11          |  |  |  |  |
|   | 3.2  | Demonstration architecture overview |  |  |  |  |
|   |      | 3.2.1 Kernel core files             |  |  |  |  |
|   | 3.3  | STM32L476G discovery board BSP 14   |  |  |  |  |
| 4 | Dem  | onstration functional description   |  |  |  |  |
|   | 4.1  | Overview                            |  |  |  |  |
|   | 4.2  | Main menu                           |  |  |  |  |
|   | 4.3  | Menu navigation                     |  |  |  |  |
|   | 4.4  | Modules                             |  |  |  |  |
|   |      | 4.4.1 IDD                           |  |  |  |  |
|   |      | 4.4.2 VDD                           |  |  |  |  |
|   |      | 4.4.3 Audio record                  |  |  |  |  |
|   |      | 4.4.4 Audio player                  |  |  |  |  |
|   |      | 4.4.5 Compass                       |  |  |  |  |
|   |      | 4.4.6 Sound meter                   |  |  |  |  |
|   |      | 4.4.7 Guitar tuner                  |  |  |  |  |
|   |      | 4.4.8 Option                        |  |  |  |  |
|   | 4.5  | Audio player control                |  |  |  |  |
| 5 | Dem  | onstration firmware settings        |  |  |  |  |
|   | 5.1  | Clock control                       |  |  |  |  |
|   | 5.2  | Peripherals                         |  |  |  |  |

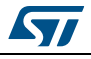

|   | 5.3  | Interrupts / wakeup pins 26          | 6 |  |
|---|------|--------------------------------------|---|--|
|   | 5.4  | Low-power strategy 27                | 7 |  |
|   | 5.5  | FreeRTOS resources                   | 7 |  |
|   |      | 5.5.1 Tasks                          | 8 |  |
|   |      | 5.5.2 Message queues                 | 8 |  |
|   |      | 5.5.3 Mutex                          | 8 |  |
|   |      | 5.5.4 Heap                           | 9 |  |
|   | 5.6  | Programming firmware application     | 0 |  |
|   |      | 5.6.1 Using binary file              | 0 |  |
|   |      | 5.6.2 Using preconfigured projects   | 0 |  |
| 6 | Dem  | onstration firmware footprints       | 1 |  |
| 7 | Kerr | el description                       | 2 |  |
|   | 7.1  | Overview                             | 2 |  |
|   | 7.2  | Kernel initialization                | 2 |  |
|   | 7.3  | Kernel processes and tasks           |   |  |
|   | 7.4  | Kernel event manager 33              |   |  |
|   | 7.5  | Module manager                       |   |  |
|   | 7.6  | Backup and settings configuration 38 | 5 |  |
|   | 7.7  | Adding a new module                  | 5 |  |
| 8 | Revi | ion history                          | 6 |  |

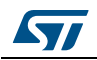

# List of tables

| Table 1.  | Kernel core files 1                         | 3  |
|-----------|---------------------------------------------|----|
| Table 2.  | Joystick key functions                      | 6  |
| Table 3.  | Frequencies per string                      | 22 |
| Table 4.  | Audio player control joystick key functions | 23 |
| Table 5.  | Clock configurations                        | 25 |
| Table 6.  | Oscillators and PLL description             | 25 |
| Table 7.  | Used peripherals                            | 26 |
| Table 8.  | Demonstration firmware interrupts           | 26 |
| Table 9.  | Task description                            | 28 |
| Table 10. | Message queues                              | 28 |
| Table 11. | Heap usage                                  | 29 |
| Table 12. | Modules footprint                           | 51 |
| Table 13. | Document revision history                   | 6  |

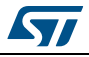

# List of figures

| Figure 1.  | STM32Cube block diagram                             | . 6 |
|------------|-----------------------------------------------------|-----|
| Figure 2.  | STM32L476G discovery board (top view)               | . 8 |
| Figure 3.  | STM32L476G discovery board (bottom view)            | . 8 |
| Figure 4.  | STM32L476G discovery kit jumper presentation        | . 9 |
| Figure 5.  | Folder structure                                    | 11  |
| Figure 6.  | Demonstration architecture overview                 | 12  |
| Figure 7.  | Discovery BSP structure                             | 14  |
| Figure 8.  | Demonstration top menu                              | 15  |
| Figure 9.  | IDD application menu structure display              | 17  |
| Figure 10. | IDD mode selection and result value                 | 18  |
| Figure 11. | VDD application menu selection and result value     | 18  |
| Figure 12. | Audio record application menu selection             | 19  |
| Figure 13. | Audio recorder architecture                         | 19  |
| Figure 14. | Audio player application menu selection             | 20  |
| Figure 15. | Audio player architecture                           | 20  |
| Figure 16. | Compass application menu structure and display      | 21  |
| Figure 17. | Sound meter application menu selection and display  | 21  |
| Figure 18. | Guitar tuner application menu selection and display | 22  |
| Figure 19. | Option menu selection and display                   | 23  |
| Figure 20. | Low-power scheme                                    | 27  |
|            |                                                     |     |

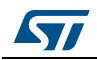

# 1 STM32Cube overview

The STMCube<sup>TM</sup> initiative was originated by STMicroelectronics to ease developers' life by reducing development efforts, time and cost. STM32Cube covers the STM32 portfolio.

STM32Cube Version 1.x includes:

- The STM32CubeMX, a graphical software configuration tool that allows generating C initialization code using graphical wizards.
- A comprehensive embedded software platform, delivered per series (such as STM32CubeL4 for STM32L4 Series)
  - The STM32CubeL4 HAL, an STM32 abstraction layer embedded software, ensuring maximized portability across STM32 portfolio
  - A consistent set of middleware components such as RTOS, USB, TCP/IP, graphics
  - All embedded software utilities coming with a full set of examples.

#### Evaluation Discovery STM32 Nucleo Dedicated boards boards boards boards Utilities Application level demonstrations Touch FAT file TCP/IP USB RTOS Graphics CMSIS Library system Middleware level Utilities Board Support Package (BSP) Hardware Abstraction Layer (HAL) HAL level STM32F0 STM32F1 STM32F2 STM32F3 STM32F4 STM32L0 STM32L1 STM32L4 Hardware MSv37250V

#### Figure 1. STM32Cube block diagram

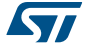

# 2 Getting started with demonstration

# 2.1 Hardware requirements

The hardware requirements to start the demonstration application are as follows:

- STM32L476G discovery board (*Figure 2* and *Figure 3*) (refer to UM1879 for the discovery kit description)
- One "USB type A to Mini-B" cable to power up the discovery board from the USB ST-LINK (USB connector CN1) and to run in USB-powered mode
- One CR2032 battery to run in battery mode.

The STM32L476G discovery kit helps to discover the ultra-low-power features and audio capabilities of the STM32L4 Series. It offers everything required for beginners and experienced users to get stared quickly and develop applications easily.

Based on an STM32L476VGT6 MCU, it includes an ST-LINK/V2-1 embedded debug tool interface, Idd current measurement, Quad-SPI Flash memory, an audio codec with 3.5mm connector, LCD segment display (8x40), LEDs, a joystick and a USB mini-B connector.

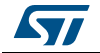

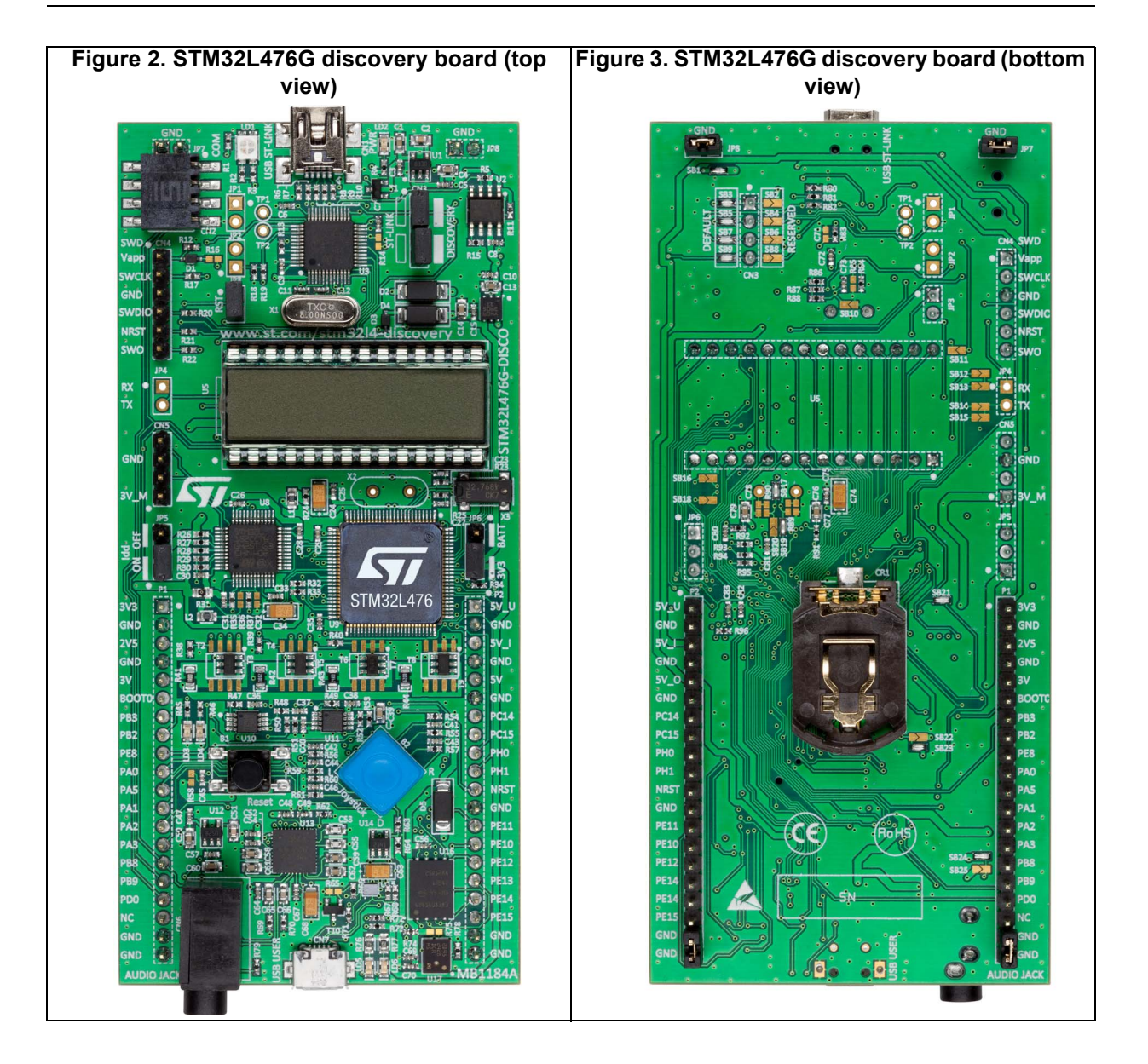

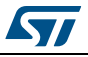

#### UM1919

# 2.2 Hardware configuration

The STM32Cube demonstration supports STM32L476xx devices and runs on STM32L476G-DISCO demonstration board from STMicroelectronics. Several jumpers are used to configure the hardware mode of operation as shown in *Figure 4*.

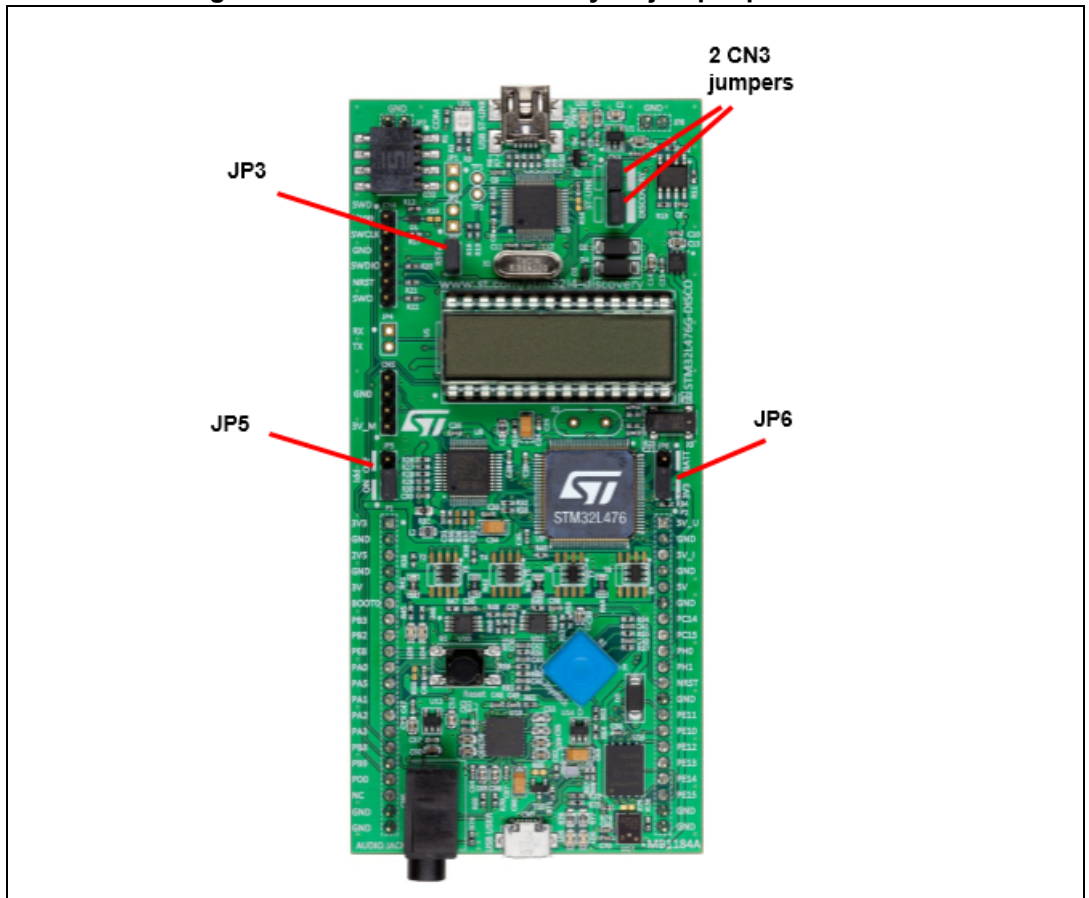

Figure 4. STM32L476G discovery kit jumper presentation

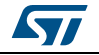

The demonstration firmware provides two modes of operation depending on the power supply mode. The richest power supply mode is the USB-powered where all the applications can run at a maximum clock speed whereas an alternative mode consists in running from the battery. The battery mode allows to demonstrate the low-power consumption of MCU but also the HW itself. The demonstration firmware implements thus some clock reduction mechanisms, enters automatically in low-power modes in case of inactivity and wake-up in case of end-user interaction with the joystick.

# 2.3.1 USB supply

The following jumper setup is mandatory for running the demonstration powered by the USB (ST-LINK):

- Jumpers RST (JP3) / ST-LINK (CN3) present
- Jumper JP5 on IDD
- Jumper JP6 on 3V3

### 2.3.2 Battery supply

The following jumper setup is mandatory for running the demonstration powered by the battery (see *Figure 4*):

- Jumpers RST (JP3) / ST-LINK (CN3) removed
- Jumper JP5 on IDD
- Jumper JP6 on BATT

And of course it insures that a CR2032 battery is present at the rear of the board.

# 3 Demonstration firmware package

# 3.1 Demonstration repository

The STM32CubeL4 demonstration firmware for 32L476GDISCOVERY discovery kit is provided within the STM32CubeL4 firmware package as shown in *Figure 5*.

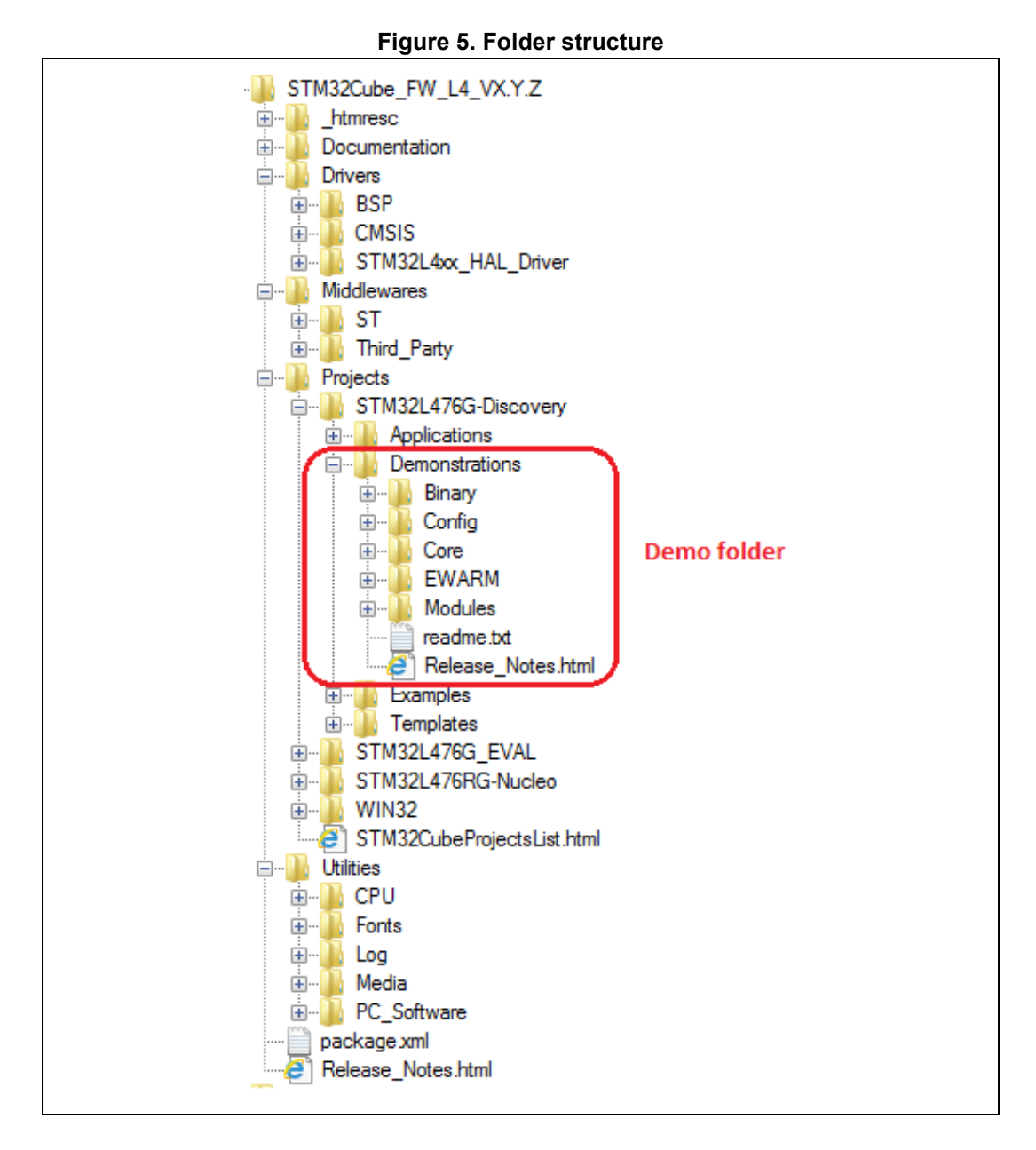

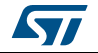

The demonstration sources are located in the projects folder of the STM32Cube package for each supported board. The sources are divided into five groups described as follows:

- Binary: demonstration binary file in Hex format
- **Config**: all middleware components and HAL configuration files
- **Core**: contains the kernel files
- **Modules**: contains the sources files for main application top level and the application modules.
- Project settings: a folder per tool chain containing the project settings and the linker files.

### 3.2 Demonstration architecture overview

The STM32CubeL4 demonstration firmware for 32L476GDISCOVERY discovery kit is composed of a central kernel based on a set of firmware and hardware services offered by the STM32Cube middleware, discovery board drivers and a set of modules mounted on the kernel and built in a modular architecture. Each module can be reused separately in a standalone application. The full set of modules is managed by the Kernel which provides access to all common resources and facilitates the addition of new modules as shown in *Figure 6*.

Each module should provide the following functionalities and properties:

- 1. Display characteristics.
- 2. The method to startup the module.
- 3. The method to close down the module for low-power mode.
- 4. The module application core (main module process).
- 5. The specific configuration.
- 6. The error management.

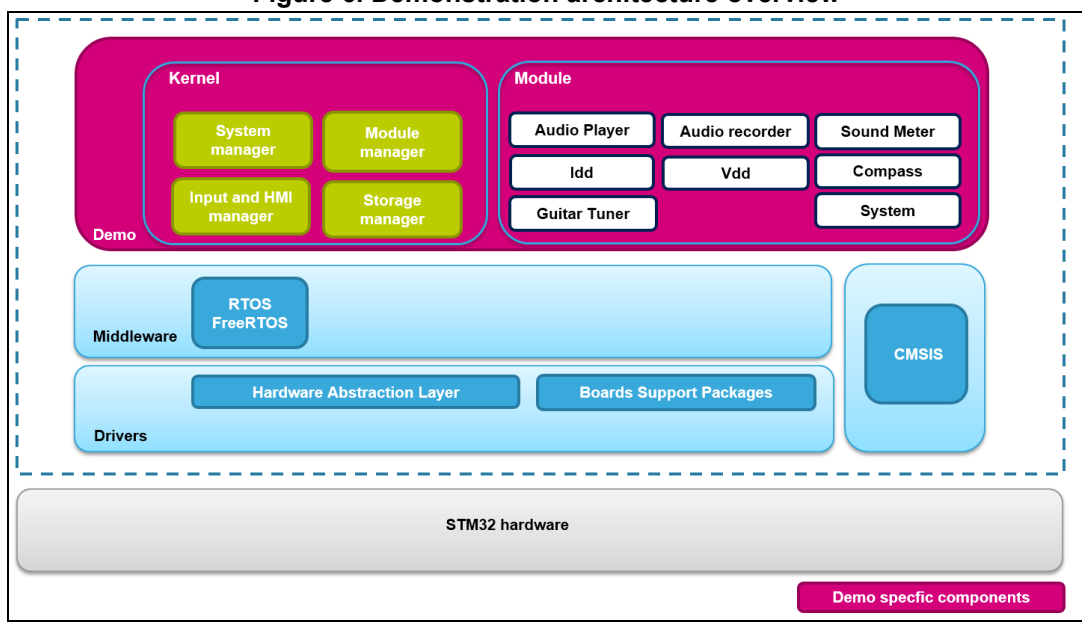

#### Figure 6. Demonstration architecture overview

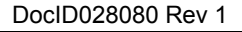

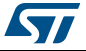

# 3.2.1 Kernel core files

*Table 1* lists the kernel core files covering the startup, interrupts management and kernel core services.

| Function              | Description                             |
|-----------------------|-----------------------------------------|
| main.c                | Main program file                       |
| stm32l4xx_it.c        | Interrupt handlers for the application  |
| k_menu.c              | Kernel menu and desktop manager         |
| k_module.c            | Modules manager                         |
| k_startup.c           | Demonstration startup windowing process |
| startup_stm32l476xx.s | Startup file                            |

#### Table 1. Kernel core files

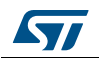

# 3.3 STM32L476G discovery board BSP

The board drivers available within the *stm32l476g-discoveryXXX.c/.h* files (see *Figure 7*) implement the board capabilities and the bus link mechanism for the board components (LEDs, buttons, audio, compass, glass LCD, Quad-SPI Flash memory, etc...)

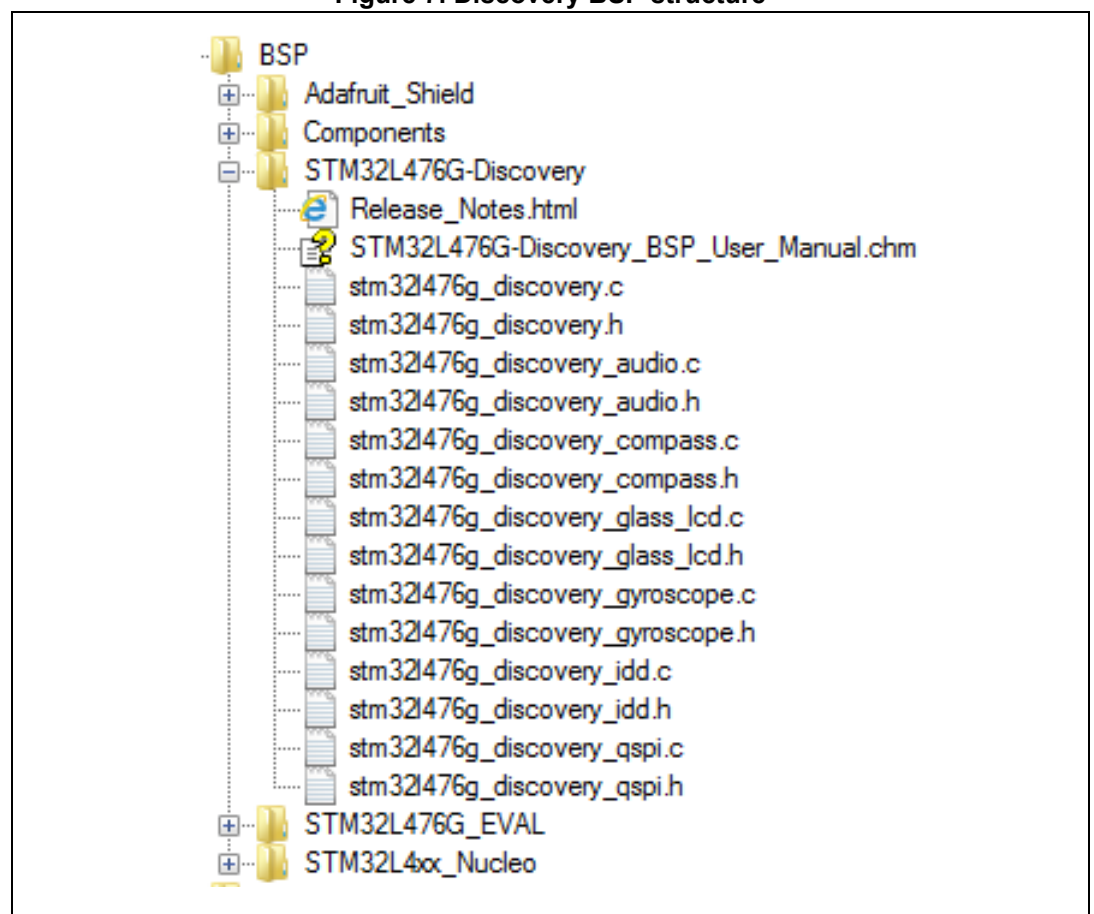

#### Figure 7. Discovery BSP structure

The components present on the STM32L476G discovery board are controlled by dedicated BSP drivers. These are:

- The L3GD20 gyroscope in *stm32l476g\_discovery\_accelerometer.c/.h*
- The CS43L22 audio codec in stm32l476g\_discovery\_audio.c/.h
- The LSM303C e-Compass in stm32l476g\_discovery\_compass.c/.h
- The LCD glass 8x40 in stm32l476g\_discovery\_glass\_lcd.c/.h
- The MFXSTM32L152 for Idd measurement in stm32l476g\_discovery\_idd.c/.h
- The 16 Mbytes Micron N25Q128A13 Quad-SPI Flash memory in stm32l476g\_discovery\_qspi.c/.h

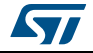

# 4 Demonstration functional description

# 4.1 Overview

After powering the STM32L476G discovery board, the welcome message "STM32L476G-DISCOVERY DEMO" is displayed on the LCD and the first main menu application items is displayed.

# 4.2 Main menu

*Figure 8* shows the main menu application tree with navigation possibilities:

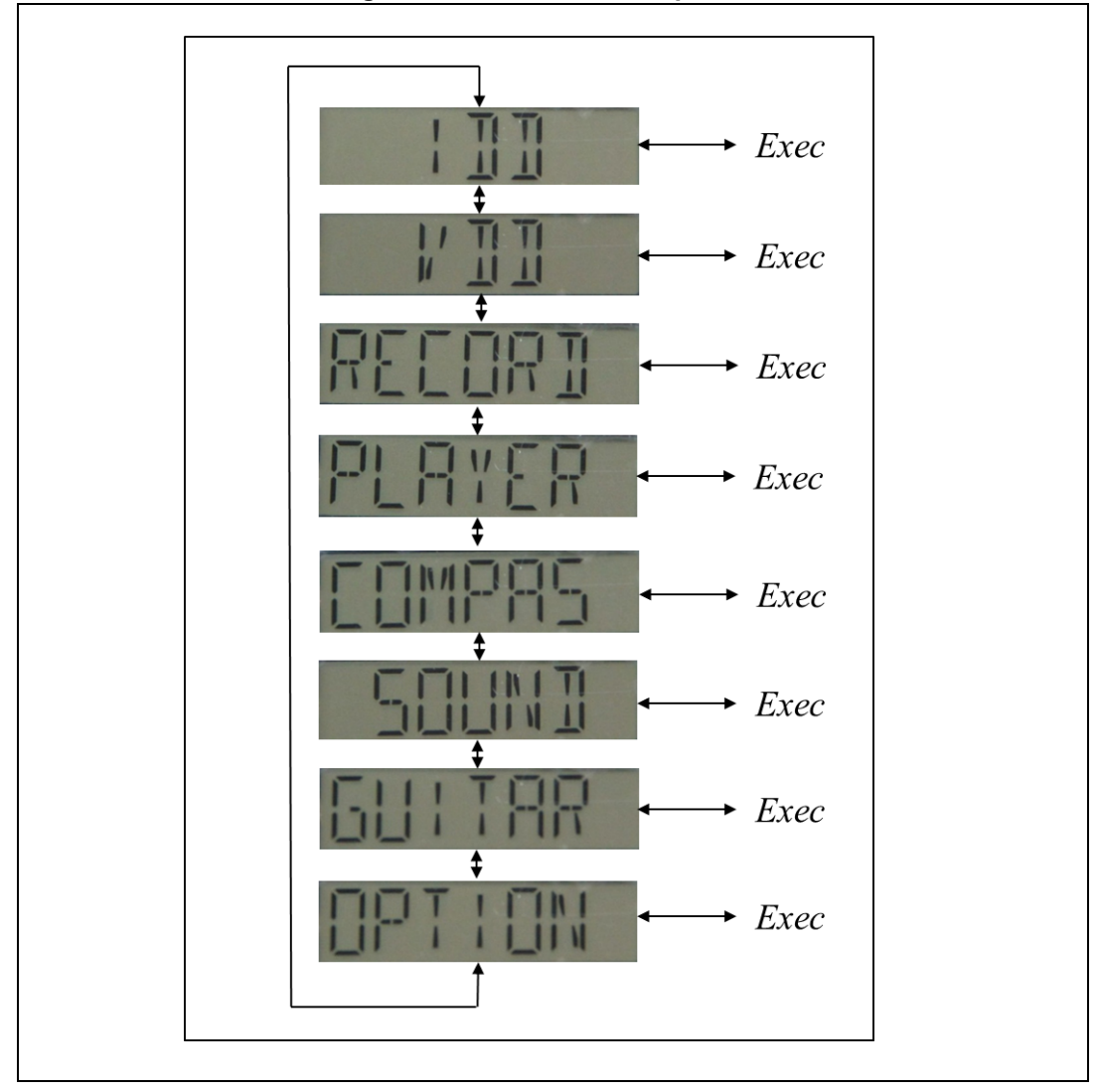

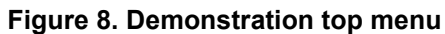

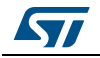

# 4.3 Menu navigation

The UP, DOWN, RIGHT and LEFT joystick directions allow to navigate between items in the main menu and the submenus.

To enter a submenu and launch *Exec function*, press the SEL pushbutton.

The SEL pushbutton designates the action of vertically pressing the top of the joystick as opposed to pressing horizontally UP, DOWN, RIGHT and LEFT.

The basic joystick key functions are defined as follows:

| Joystick Key | Function                                                 |
|--------------|----------------------------------------------------------|
| DOWN         | Go to next menu/submenu item                             |
| UP           | Go to previous menu/submenu item                         |
| RIGHT / SEL  | Select the demonstration application/submenu item        |
| LEFT         | Stop and exit the demonstration application/submenu item |

Table 2. Joystick key functions

#### UM1919

# 4.4 Modules

### 4.4.1 IDD

#### Overview

The IDD module application measures and displays in real time the MCU current consumption depending on the selected power mode. The current is measured and calculated using a second microcontroller from the STM32L1 Series on the board.

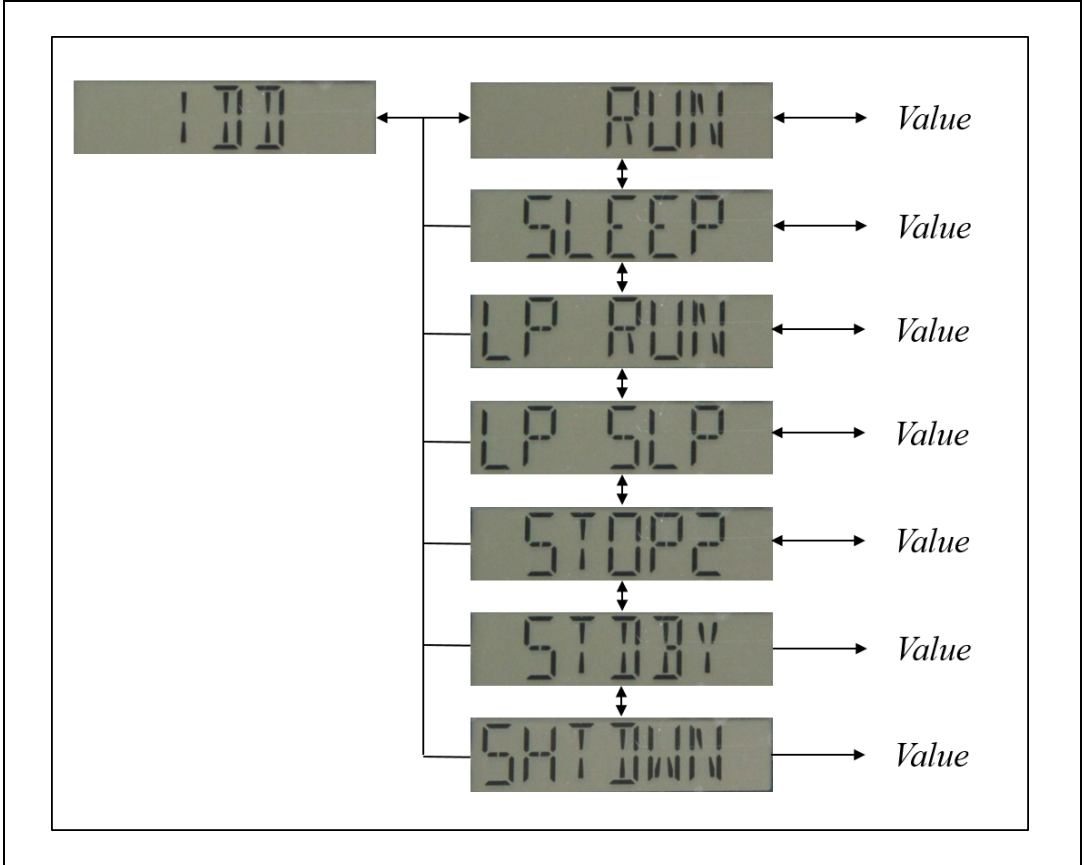

Figure 9. IDD application menu structure display

*Value* is the Idd measurement result displayed for 2.5 seconds either in milliampere (mA), microampere ( $\mu$ A) or nanoampere (nA).

#### Features

- Run mode at 24 MHz (voltage range 2), PLL Off, RTC/LSE Off, Flash ART On
- Sleep mode at 24 MHz (voltage range 2), PLL Off, RTC/LSE Off, Flash ART On
- Low-power run mode at 2 MHz, PLL Off, RTC/LSE Off, Flash ART On
- Low-power sleep mode at 2 MHz, PLL Off, RTC/LSE Off, Flash ART On
- Stop 2 mode, RTC/LSE Off, Flash ART Off
- Standby mode, RTC/LSE Off, Flash ART Off, RAM retention Off
- Shutdown mode, RTC/LSE Off, Flash ART Off

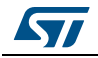

DocID028080 Rev 1

#### **Functional description**

The selection of an Idd measurement with the joystick RIGHT key executes the following sequence:

- Clear the LCD
- Enter HW components in low-power mode
- Enter MCU in low-power mode
- Wait for automatic wake up through an external event on EXTI 13. This event is the end of the Idd measurement done on the STM32L1 MCU side.
- Display the measured current value on the LCD

The measured Idd value could be for example:

#### Figure 10. IDD mode selection and result value

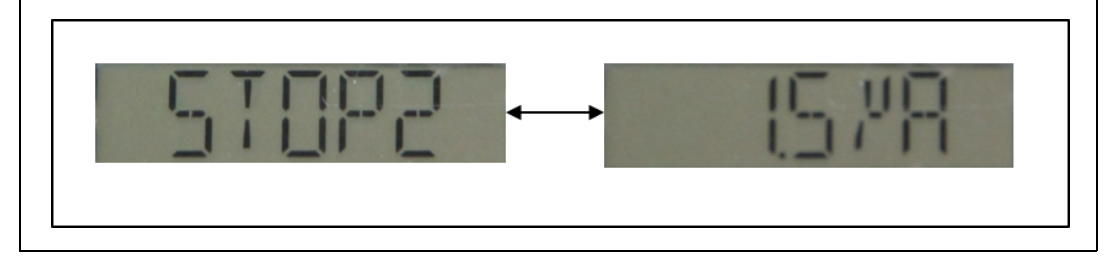

### 4.4.2 VDD

#### Overview

The VDD module measures the voltage supply with the 12-bit ADC single conversion.

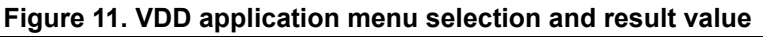

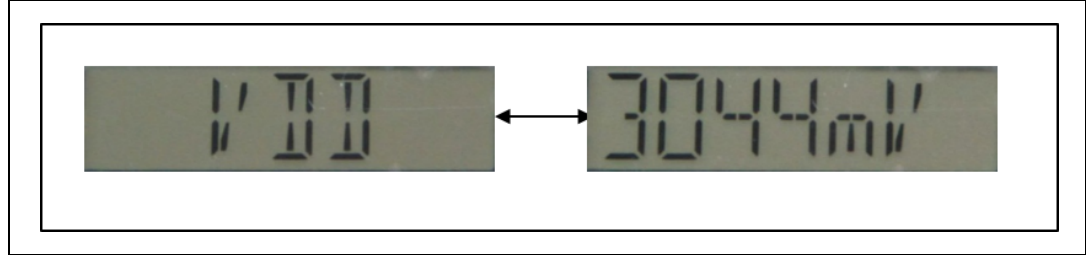

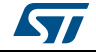

### 4.4.3 Audio record

#### Overview

The audio record module application (Record) allows to demonstrate the audio recording capability of the STM32L476G discovery board thanks to the MP34DT01 embedded digital microphone.

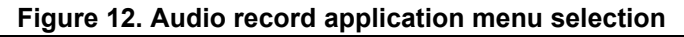

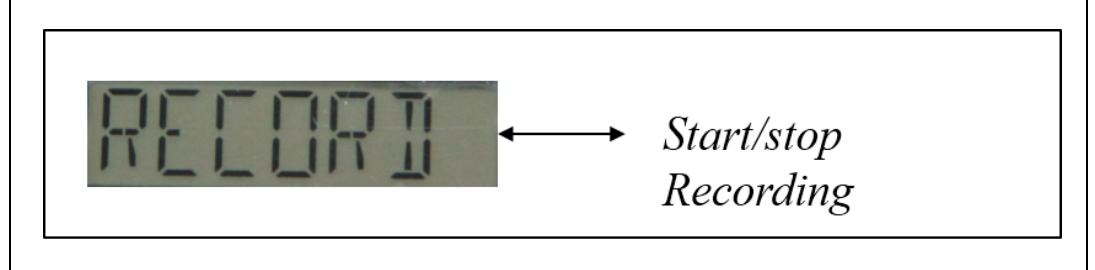

#### Features

- 48 kHz audio recording in .wav format.
- Audio file stored in the Quad-SPI Flash memory (N25Q128A13)

The LED LD5 blinks continuously during the recording. Press the joystick LEFT key to stop recording and exit from the application mode. Use player application to playback the audio recording samples.

#### Architecture

*Figure 13* shows the different audio player parts and their connections and interactions with the external components.

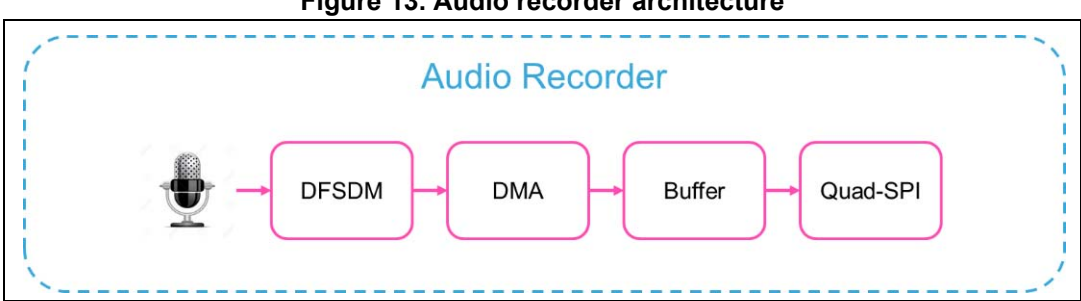

#### Figure 13. Audio recorder architecture

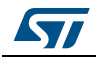

#### 4.4.4 Audio player

#### Overview

The audio player module application allows to demonstrate the audio capability of the STM32L476VGT6 MCU with earphones plugged in the 3.5mm audio output jack mounted on the STM32L476G discovery board.

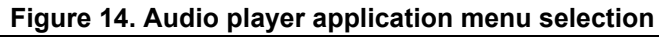

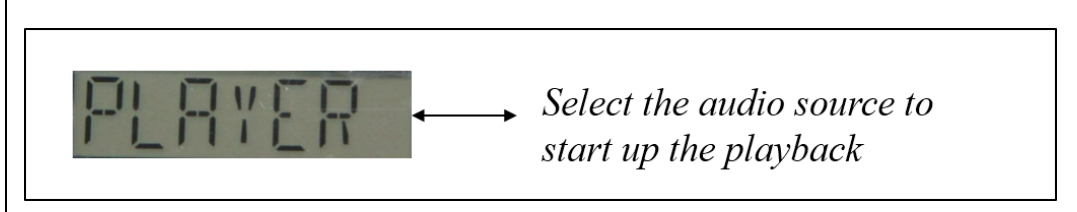

#### Features

- Audio is played in .wav format.
- The audio file selection is done either from the internal Flash memory or Quad-SPI Flash memory:
  - Internal Flash memory: Download file at address 0x08020000 with ST-Link Utility
  - Quad-SPI Flash memory: Audio source available after execution of the audio Record application
- Volume up/down is controlled with the joystick UP/DOWN keys.
- Playback may be paused/resumed with the joystick SEL key.

#### Architecture

*Figure 15* shows the different audio player parts and their connections and interactions with the external components.

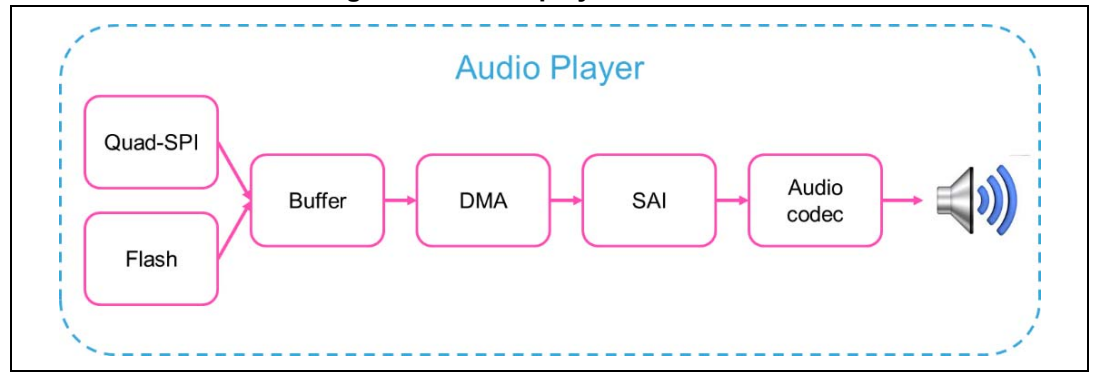

#### Figure 15. Audio player architecture

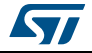

### 4.4.5 Compass

#### Overview

The Compass module application allows to demonstrate the integration of the LSM303C 3-axis electronic compass embedded on the STM32L476G discovery board.

Figure 16. Compass application menu structure and display

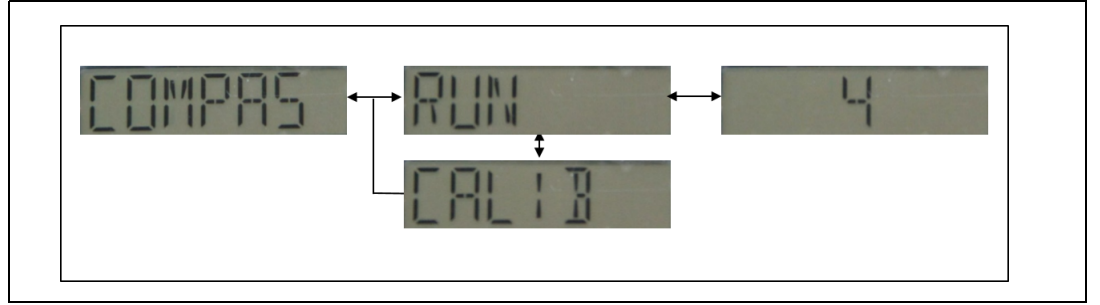

#### Features

- A real time display in degree of the direction versus the magnetic north
- A calibration step is required in X/Y/Z axis to get the motion data from the application. It consists in rotating the board by 360 degrees in all 3 axis. The calibration data are saved in backup area.

#### 4.4.6 Sound meter

#### Overview

The sound meter module demonstrates the perfect integration of a sound meter audio library. It uses the audio recording capability of the digital microphone embedded on the STM32L476G discovery board.

Figure 17. Sound meter application menu selection and display

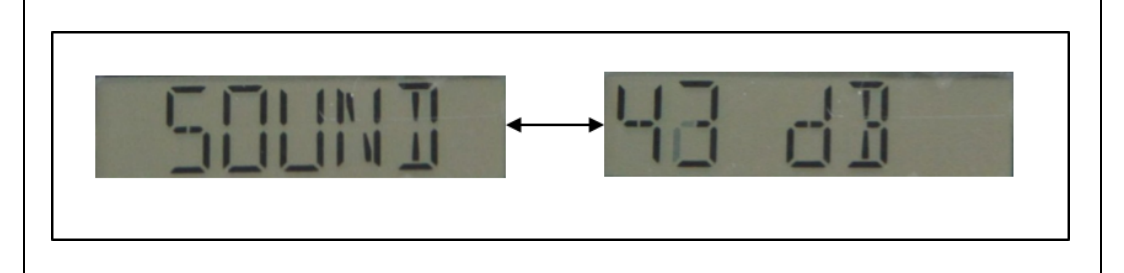

#### Features

- 16-bits PCM data input with a sample rate at 48 kHz (mono)
- A-weighting pre-filter
- Real time display of the sound level every 250ms with average done every 100ms

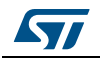

#### 4.4.7 Guitar tuner

#### Overview

The Guitar tuner module application allows to demonstrate the perfect integration of an acoustic Guitar tuner audio library. It uses the audio recording capability of the digital microphone embedded on the STM32L476G discovery board.

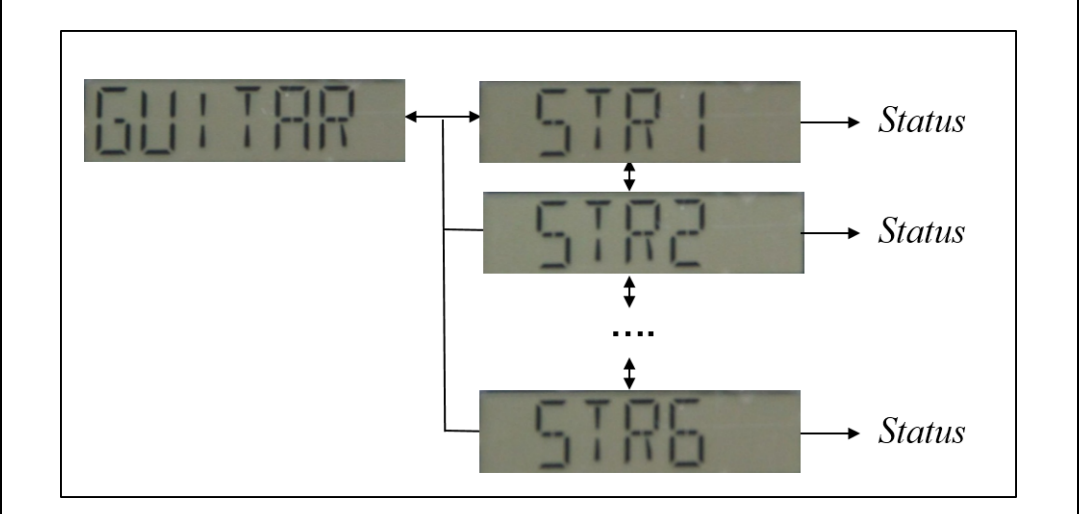

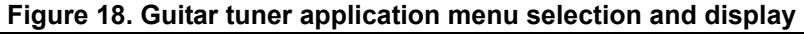

Status could be any of the following display outputs:

- ": audio sample invalid. Ensure that STM32L476G discovery board is close to the guitar
- "OK": string in tune
- "++": string needs to be tightened
- "+": string needs to be tightened but close to be in tune
- "--": string is too tightened
- "-": string is too tightened but close to be in tune

#### Features

- Standard tuning type of 6 acoustic guitar strings
- Input 16-bits PCM data with a sample rate at 8 kHz (mono)
- Precision lower than 0.5 Hz
- Real time display every 256ms

The standard tuning method is based on the following expected frequencies per string:

| string) string) | String 1 (Hz)<br>(the thickest | String 2 (Hz) | String 3 (Hz) | String 4 (Hz) | String 5 (Hz) | String 6 (Hz)<br>(the thinnest |
|-----------------|--------------------------------|---------------|---------------|---------------|---------------|--------------------------------|
|                 | E1 = 82.41                     | A1 = 110      | D2 = 146.83   | G2 = 196      | B2 = 246.94   | E3 = 329.63                    |

#### Table 3. Frequencies per string

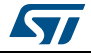

### 4.4.8 Option

#### Overview

The option menu level provides the system control and information about the demonstration firmware.

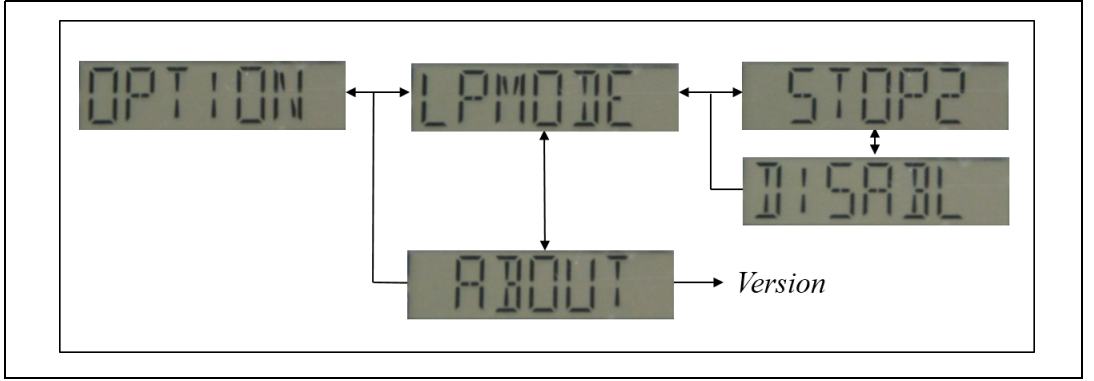

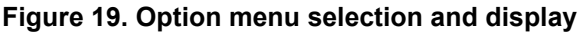

#### Features

- Low-power mode selection
  - Stop2: the MCU enters automatically into Stop2 mode after X seconds of inactivity
  - Disable: the MCU never enters in low-power mode (except in IDD demonstration)
     The disable mode is available when running in USB-powered mode and not in battery mode to not empty the battery.
- Demonstration version (about)
  - Display STM32L476G discovery firmware version and copyright

# 4.5 Audio player control

Within the audio player application, the joystick key functions are enhanced and are described in the following *Table 4*:

| Joystick key | Function          | Brief description                                                                                                    |
|--------------|-------------------|----------------------------------------------------------------------------------------------------|
| RIGHT        | Play              | Changes the audio player state to "AUDIOPLAYER_PLAY".<br>Reads the wave file from the storage Flash memory.<br>Sets the frequency.<br>Starts or resumes the audio task.<br>Starts playing audio stream from a data buffer using<br>"BSP_AUDIO_OUT_Play" function in BSP audio driver. |
| SEL          | Pause /<br>Resume | Suspends the audio task when playing and pauses the audio file<br>stream.<br>Resumes the audio task and the audio file stream when suspended.                                                                                                    |

Table 4. Audio player control joystick key functions

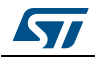

| Joystick key | Function       | Brief description                                                                                                    |  |
|--------------|----------------|----------------------------------------------------------------------------------------------------|--|
| LEFT         | Stop & Exit    | Closes the wave file from storage flash memory.<br>Suspends the audio task.<br>Stops audio playing.<br>Changes the audio player state to "AUDIOPLAYER_STOP". |  |
| UP           | Volume Up      | Increases the volume.                                                                                                    |  |
| DOWN         | Volume<br>Down | Decreases the volume.                                                                                                    |  |

 Table 4. Audio player control joystick key functions (continued)

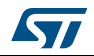

# 5 Demonstration firmware settings

# 5.1 Clock control

The demonstration firmware takes benefit of the STM32L476VGT6 clock tree by selecting dynamically the clock configuration required by the running application/module when running in low-power mode.

The following clock configurations are used in the demonstration firmware:

|                                                            | •                                         |                                          |
|------------------------------------------------------------|-------------------------------------------|------------------------------------------|
| Clock configuration                                        | Application/module<br>USB-powered         | Application/module<br>battery            |
| SYSCLK: 2MHz MSI<br>(LPRUN voltage range 2)                | -                                         | Demonstration startup<br>IDD application |
| SYSCLK: 16MHz PLL from MSI 16MHz<br>(RUN voltage range 2)  | -                                         | Sound Meter<br>Compass                   |
| SYSCLK: 80MHz (PLL) from MSI 8MHz<br>(RUN voltage range 1) | Demonstration startup<br>All applications | -                                        |

| TADIE 5. CIUCK CUTHUUTALIUNS | Table | 5. | Clock | configurations |
|------------------------------|-------|----|-------|----------------|
|------------------------------|-------|----|-------|----------------|

The following oscillators and PLL are used in the demonstration firmware:

| Oscillators                                                                                                    | Application/module<br>USB-powered                                 | Application/module<br>battery                                      |
|----------------------------------------------------------------------------------------------------|-------------------------------------------------------------------|--------------------------------------------------------------------|
| MSI from 2MHz to 16MHz                                                                                                    | Demonstration startup                                             | Demonstration startup<br>IDD application<br>Sound meter<br>Compass |
| LSE                                                                                                    | LCD glass display                                                 | LCD glass display                                                  |
| LSI                                                                                                    | Internal Watchdog<br>for automatic FW reset<br>(error management) | -                                                                  |
| PLL main                                                                                                    | Demonstration startup<br>All applications                         | Sound meter<br>Compass                                             |
| PLLSAI1<br>PLLSAI1_VCO= 8 MHz * PLLSAI1N = 8 * 43 =<br>VCO_344M<br>SAI_CK_x = PLLSAI1_VCO/PLLSAI1P = 344/7 =<br>49.142 MHz | Player<br>Record<br>Sound meter<br>Guitar tuner                   | Sound meter                                                        |

#### Table 6. Oscillators and PLL description

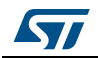

# 5.2 Peripherals

The following peripherals are used in the demonstration firmware:

| Used peripherals | Application/module                                                                   |
|------------------|--------------------------------------------------------------------------------------|
| ADC              | VDD application                                                                      |
| CRC              | Audio applications                                                                   |
| DFSDM            | Audio record applications                                                            |
| DMA              | Audio player and record applications                                                 |
| EXTI             | Menu navigation + joystick + low-power mode + audio applications                     |
| FLASH            | Storage in Audio player application<br>System settings<br>Low-power mode application |
| GPIO             | All applications                                                                     |
| I2C              | Low-power mode application                                                           |
| IWDG             | Internal Watchdog (FW reset in case of error)                                        |
| LCD              | LCD glass display                                                                    |
| PWR              | Low-power mode application                                                           |
| RCC              | All applications                                                                     |
| QSPI             | Audio player and record applications                                                 |
| SAI              | Audio applications                                                                   |
| SPI              | Compass application                                                                  |

|       |      |      | -     |        |
|-------|------|------|-------|--------|
| Table | 7. l | Jsed | perip | herals |

# 5.3 Interrupts / wakeup pins

The following interrupts are used in the demonstration firmware:

| Interrupts Application/module |                             | Priority, SubPriority<br>(highest=0, 0) |  |  |  |  |
|-------------------------------|-----------------------------|-----------------------------------------|--|--|--|--|
| DMA1 Channel1                 | Audio applications (SAI1)   | 5, 0                                    |  |  |  |  |
| DMA1 Channel4                 | Audio applications (DFSDM0) | 6, 0                                    |  |  |  |  |
| EXTI Line 0                   | Joystick SEL key            | 15, 0                                   |  |  |  |  |
| EXTI Line 1                   | Joystick LEFT key           | 15, 0                                   |  |  |  |  |
| EXTI Line 2                   | Joystick RIGHT key          | 15, 0                                   |  |  |  |  |
| EXTI Line 3                   | Joystick UP key             | 15, 0                                   |  |  |  |  |
| EXTI Line 5                   | Joystick DOWN key           | 15, 0                                   |  |  |  |  |

| Interrupts   | Application/module                                | Priority, SubPriority<br>(highest=0, 0) |  |  |  |  |
|--------------|---------------------------------------------------|-----------------------------------------|--|--|--|--|
| EXTI Line 13 | IDD application (Interrupt from MFXSTM32L152 MCU) | 15, 15                                  |  |  |  |  |
| SysTick      | CortexM4 System Timer for OS Tick                 | 15, 0                                   |  |  |  |  |

 Table 8. Demonstration firmware interrupts (continued)

The wakeup pin 2 is used to wake up the MCU from Standby and Shutdown modes.

# 5.4 Low-power strategy

The STM32CubeL4 demonstration firmware is designed to highlight the low-power consumption capabilities of both the STM32L476VG MCU and the STM32L476G discovery board.

The *Figure 20* illustrates the low-power strategy put in place in the STM32Cube demonstration firmware based on no running application and user activity monitoring.

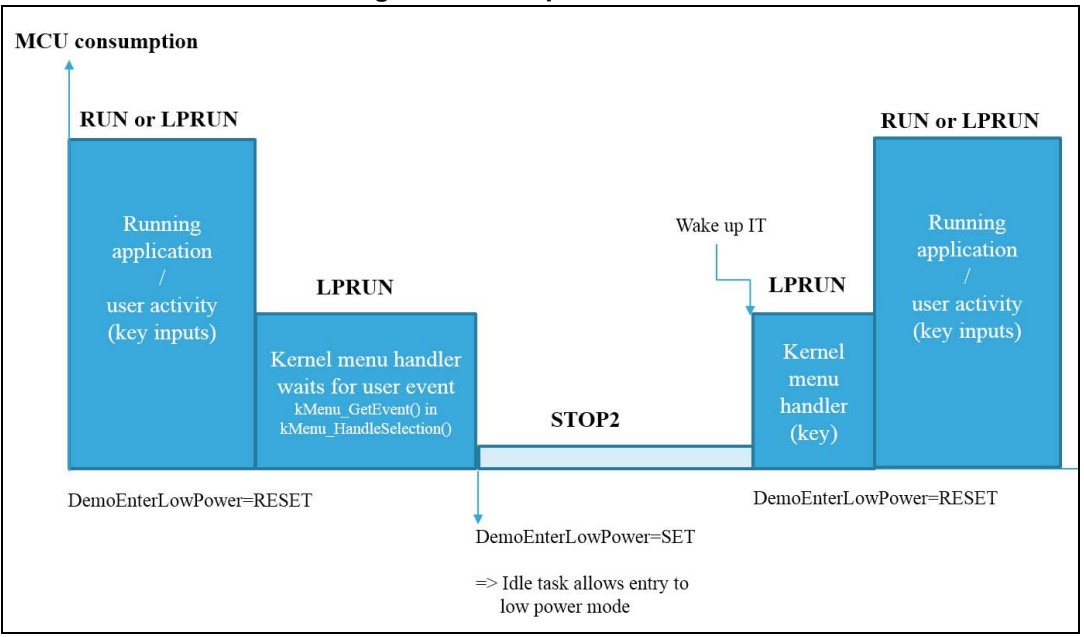

Figure 20. Low-power scheme

# 5.5 FreeRTOS resources

The STM32L476G demonstration firmware is designed on top of CMSIS-OS drivers based on FreeRTOS. The resources used in the firmware demonstration are listed hereafter.

As a reminder FreeRTOS configuration is described in *FreeRTOSConfig.h* file.

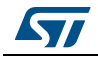

#### 5.5.1 Tasks

| Task entry point                                                                                                    | Description                                        | Function<br>(File)                     | Stack size<br>(words) | Priority         |
|----------------------------------------------------------------------------------------------------|----------------------------------------------------|----------------------------------------|-----------------------|------------------|
| StartThread                                                                                                    | Main application core                              | Main.c                                 | 2 * 128               | osPriorityNormal |
| AudioPlayer_Thre<br>ad                                                                                                 | hre Audio player AudioPla<br>application (Audiopla |                                        | 4 * 128               | osPriorityHigh   |
| AudioRecorder_T<br>hread                                                                                               | udioRecorder_T Audio recorder application          |                                        | 4 * 128               | osPriorityHigh   |
| Idle task<br>(FreeRTOS) Implement Idle<br>hook application<br>vApplicationIdleF<br>ok() used to ente<br>low-power mode |                                                    | vApplicationIdleHo<br>ok()<br>(Main.c) | 128                   | osPriorityHigh   |

Table 9. Task description

Stack size: 128 is the value defined for configMINIMAL\_STACK\_SIZE in FreeRTOSConfig.h

### 5.5.2 Message queues

#### Table 10. Message queues

| Queueld                                                       | Description                         | Function (File)                           | Queue depth<br>(word) |
|---------------------------------------------------------------|-------------------------------------|-------------------------------------------|-----------------------|
| JoyEvent                                                      | Queue to receive input<br>key event | kMenu_Init()<br>(K_menu.c)                | 1                     |
| AudioEvent                                                    | Audio player input event            | AudioPlayer_Init()<br>(Audioplayer.c)     | 1                     |
| osMsdld part of<br>AudioRecorder_ContextTypeD<br>ef structure | Audio Recorder input<br>event       | AudioRecorder_Init()<br>(Audiorecorder.c) | 1                     |

#### 5.5.3 Mutex

A mutex *DemoLowPowerMutex* is defined to control the main application entry in low-power mode by first insuring the board components with their respective IOs in low-power mode and then setting the MCU in low-power consumption.

The mutex *DemoLowPowerMutex* is released upon wake-up from an EXTI lines associated to joystick buttons.

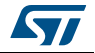

#### 5.5.4 Heap

The Heap size is defined in FreeRTOSConfig.h as follows:

```
95 #define configTOTAL_HEAP_SIZE ((size_t)(40 * 1024))
```

Heap usage in the firmware demonstration is dedicated to:

- OS resources (tasks, queues, mutexes, memory allocation)
- Application memory allocation requirements

| Applications                         | Description                                       | Function (File)                       | Memory requirements<br>(bytes) |  |  |  |  |
|--------------------------------------|---------------------------------------------------|---------------------------------------|--------------------------------|--|--|--|--|
| Audio Record                         | Record buffer AudioRecorder_S<br>(Audiorecorder.  |                                       | 1024                           |  |  |  |  |
| Guitar tuner Record buffe            |                                                   | GuitarTuner_Run()<br>(Guitartuner.c)  | 4096                           |  |  |  |  |
| Guitar tuner<br>Guitar tuner library | Processing buffer used<br>by Guitar tuner library | GuitarTuner_Init()<br>(Guitartuner.c) | < 16 Kbytes                    |  |  |  |  |
| Soundmeter                           | Record buffer                                     | SoundMeter_Run()<br>(Soundmeter.c)    | 960                            |  |  |  |  |
| Soundmeter<br>Soundmeter library     | Processing buffer used<br>by Soundmeter library   | SoundMeter_Init()<br>(Soundmeter.c)   | < 6 Kbytes                     |  |  |  |  |

Table 11. Heap usage

The demonstration firmware implements a hook in *main.c* to control the memory allocation in the heap

```
1195 📮/**
1196
       * @brief Application Malloc failure Hook
1197
        * @param None
1198
        * @retval None
    L
        */
1199
1200 void vApplicationMallocFailedHook(void)
1201
    ₽{
1202
        Error_Handler();
1203
    L}
```

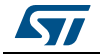

# 5.6 **Programming firmware application**

First of all, install the ST-LINK/V2.1 driver available on ST website.

There are two ways of programming the STM32L476G discovery board.

### 5.6.1 Using binary file

Upload the binary STM32CubeDemo\_STM32L476G-Discovery-VX.Y.Z.hex from the firmware package available under Projects\STM32L476G-Discovery\Demonstrations\Binary using your preferred in-system programming tool.

### 5.6.2 Using preconfigured projects

Choose one of the supported tool chains and follow the steps below:

- Open the application folder: Projects\STM32L476G-Discovery \Demonstrations\
- Chose the desired IDE project (EWARM for IAR, MDK-ARM for Keil)
- Double click on the project file (for example Project.eww for EWARM)
- Rebuild all files: Go to Project and select Rebuild all
- Load the project image: Go to Project and select Debug
- Run the program: Go to Debug and select Go

The demonstration software as well as other software examples that allow the user to discover the STM32 microcontroller features are available on ST website at www.st.com/stm32l4-discovery.

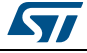

# 6 Demonstration firmware footprints

This section provides the memory requirements for all the demonstration modules. The aim is to have an estimation of memory requirement in case of suppression or addition of a module or feature.

The footprint information is provided for the following environment:

- Tool chain: IAR 7.40.1
- Optimization: high size
- Board: STM32L476G discovery.

*Table 12* shows the code memory, data memory and the constant memory used for each application module file and related libraries.

| Module                                             | Code [Byte] | Data [byte] | Const [byte] |
|----------------------------------------------------|-------------|-------------|--------------|
| IDD                                                | 832         | 237         | 264          |
| VDD                                                | 324         | 142         | 68           |
| RECORD                                             | 1112        | -           | 68           |
| PLAYER                                             | 1212        | -           | 68           |
| COMPAS                                             | 1052        | 108         | 124          |
| SOUND                                              | 638         | 3932        | 508          |
| + SoundMeter library                               | 4338        | 12          | 8            |
| GUITAR                                             | 592         | 12416       | 236          |
| + GuitarTuner library                              | 6704        | -           | 248          |
| Main application<br>(Top menu<br>+ Option submenu) | 274         | 276         | 376          |

#### Table 12. Modules footprint

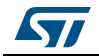

# 7 Kernel description

### 7.1 Overview

The role of the demonstration kernel is mainly to provide a generic platform that controls and monitors all the application processes with minimum memory consumption. The kernel provides a set of friendly services that simplifies module implementation by allowing access to all the hardware and firmware resources through the following tasks and services:

- Hardware and modules initialization:
  - BSP initialization (LEDs, joystick keys, LCD, audio, Quad-SPI and compass)
- Main menu management.
- Memory management
- Storage management (Quad-SPI Flash memory)
- System settings

# 7.2 Kernel initialization

The first task of the kernel is to initialize the hardware and firmware resources to make them available to its internal processes and the modules around it. The kernel starts by initializing the HAL, system clocks and then the hardware resources needed during the middleware components:

- LEDs and buttons
- LCD
- Backup area
- External Quad-SPI Flash memory
- Audio codecs
- MEMS

Upon full initialization phase, the kernel adds and links the system and user modules to the demonstration core waiting to execute a menu entry point.

# 7.3 Kernel processes and tasks

The kernel is composed of a main task managed by FreeRTOS through the CMSIS-OS wrapping layer:

• Start thread: this task initializes the OS resources required by the demonstration framework and then starts the demonstration.

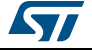

```
180 🖂 / * *
181
       * @brief Start task
182
       * @param argument: pointer that is passed to the thread function as start argument
       * @retval None
183
184
       */
185
    static void StartThread(void const * argument)
186 📮 🕻
187
        osMutexDef_t mutex_lowpower;
188
189
        /* Create mutex to handle low power mode */
190
        DemoLowPowerMutex = osRecursiveMutexCreate(&mutex_lowpower);
191
192
        /* Start Demo */
193
        kDemo Start();
194
```

# 7.4 Kernel event manager

The kernel provides services to manage events mainly here user key input (*k\_menu.h* file)

```
90 void kMenu_SendEvent(uint16_t JOY_Pin);
91 JOYState_TypeDef kMenu_GetEvent(uint32_t Delay);
```

kMenu\_SendEvent() is called from the interrupt IRQ callback (HAL\_GPIO\_EXTI\_Callback()) to send the event message to the Kernel event mailbox.

kMenu\_GetEvent() is called by either the kernel event manager in kMenu\_HandleSelection() or directly by the running module application expecting user input keys.

### 7.5 Module manager

The main demonstration menu is initialized and launched by the Start thread.

The modules are managed by the kernel; this later is responsible of initializing the modules, initializing hardware resources relative to the modules and initializing the system menu.

Each module should provide the following functionalities and properties:

- 1. Graphical component structure.
- 2. Method to startup the module.
- 3. Method to manage low-power mode (optional)
- 4. The application task
- 5. The module background process (optional)
- 6. Specific configuration
- 7. Error management

The modules can be added in run time to the demonstration and can use the common kernel resources. The following code shows how to add a module to the demonstration:

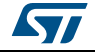

```
260
      void kModule_Init(void)
261
    ₽{
262
        kModule_Add(MODULE_MAIN_APP, ModuleAppMain);
263
        kModule Add(MODULE IDDMEASURE, ModuleIddMeasure);
264
        kModule_Add(MODULE_BATTERYMEASURE, ModuleBatteryMeasure);
265
        kModule Add (MODULE COMPASS, ModuleCompass);
266
        kModule_Add (MODULE_SOUNDMETER, ModuleSoundMeter);
267
268
        if (PowerSupplyMode != SUPPLY MODE BATTERY)
269
     ⊨
        {
270
          kModule_Add(MODULE_AUDIOPLAYER, ModuleAudioPlayer);
271
          kModule_Add(MODULE_AUDIORECORDER, ModuleAudioRecorder);
272
          kModule_Add(MODULE_GUITARTUNER, ModuleGuitarTuner);
273
        }
     L}
274
```

A module is a set of function and data structures that are defined in a data structure that provides all the information and pointers to specific methods and functions to the kernel. This later checks the integrity and the validity of the module and inserts its structure into a module table. Each module is identified by a unique ID. When two modules have the same ID, the Kernel rejects the second one. The module structure is defined as follows:

```
56
     typedef struct
57
   ₿{
58
                    kModuleId;
      uint8 t
59
      KMODULE_RETURN (*kModulePreExec) (void);
60
      KMODULE_RETURN (*kModuleExec) (void);
61
      KMODULE_RETURN (*kModulePostExec) (void);
62
      KMODULE RETURN (*kModuleResourceCheck) (void);
63
     } K_ModuleItem_Typedef;
```

- Id: unique module identifier
- Name: pointer to the module name
- kModuleId: module identifier
- kModulePreExec: pre-execution function to allocate resources prior to the execution
- kModuleExec: execution function
- kModulePostExec: post-execution function to release resources
- kModuleResourceCheck: function to check the resource requirements after the module was added to the kernel

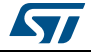

# 7.6 Backup and settings configuration

The STM32CubeL4 demonstration firmware saves the kernel and module settings in the bank2 of the internal Flash memory (address 0x08080000).

| 97  | t  | ypedef struct                                   |
|-----|----|-------------------------------------------------|
| 98  |    |                                                 |
| 99  |    | /* IDD application */                           |
| 100 |    | IddBackupData_TypeDef idd;                      |
| 101 |    | /* Compass application */                       |
| 102 |    | CompassBackupData_TypeDef compass;              |
| 103 |    | /* Global settings */                           |
| 104 |    | <pre>SettingsBackupData_TypeDef settings;</pre> |
| 105 | -} | DemoBackupData_TypeDef;                         |
|     |    |                                                 |

```
109 /* Exported constants -----*/
110 #define DEMOBACKUP_AREA_ADDRESS 0x08080000 /* Backup data in first section of Bank2 */
```

```
      69
      typedef enum

      70
      6

      71
      BACKUP_IDD
      = 0x00, /* IDD application backup data */

      72
      BACKUP_COMPASS
      = 0x01, /* Compass application backup data */

      73
      BACKUP_SETTINGS
      = 0x02 /* Kernel settings backup data */

      74
      -} DemoBackupId;
```

The following APIs allow to save or restore it from the backup area.

```
123uint32_tSystemBackupRead(DemoBackupId Id, void *Data);124voidSystemBackupWrite(DemoBackupId Id, void *Data);
```

# 7.7 Adding a new module

г

Once the module appearance and the functionality are defined and created, based on the constraints described above, only the module is left to be added:

- 1. Define unique ID of the new module in *k\_config.h* file.
- k\_ModuleAdd() function should be called in k\_ModuleInit() from KDemo\_Initialization() with unique ID defined in step1.
- 3. Modify main module in *main\_app.c* file to add the call to this new module in ConstMainMenuItems[] table.

| 53 | /* Main Menu */ |                                 |              |                      |    |       |       |        |                       |      |    |
|----|-----------------|---------------------------------|--------------|----------------------|----|-------|-------|--------|-----------------------|------|----|
| 54 | const tMenuItem | ConstMainMe                     | enuItems[] = |                      |    |       |       |        |                       |      |    |
| 55 | ₽(              |                                 |              |                      |    |       |       |        |                       |      |    |
| 56 | {" IDD "        | ,0,0,                           | SEL_MODULE,  | MODULE_IDDMEASURE    | ,  | NULL, | NULL, | NULL,  | NULL},                |      |    |
| 57 | {" VDD "        | ,0,0,                           | SEL_MODULE,  | MODULE_BATTERYMEASUR | Е, | NULL, | NULL, | NULL,  | NULL},                |      |    |
| 58 | {"RECORD"       | ,0,0,                           | SEL_MODULE,  | MODULE_AUDIORECORDER | ,  | NULL, | NULL, | NULL,  | NULL},                |      |    |
| 59 | {"PLAYER"       | ,0,0,                           | SEL_MODULE,  | MODULE_AUDIOPLAYER   | ,  | NULL, | NULL, | NULL,  | NULL},                |      |    |
| 60 | {"COMPAS"       | ,0,0,                           | SEL_MODULE,  | MODULE_COMPASS       | ,  | NULL, | NULL, | NULL,  | NULL},                |      |    |
| 61 | {" SOUND"       | ,0,0,                           | SEL_MODULE,  | MODULE_SOUNDMETER    | ,  | NULL, | NULL, | NULL,  | NULL},                |      |    |
| 62 | {"GUITAR"       | ,0,0,                           | SEL_MODULE,  | MODULE_GUITARTUNER   | ,  | NULL, | NULL, | NULL,  | NULL},                |      |    |
| 63 | {"OPTION"       | ,0,0,                           | SEL_SUBMENU, | MODULE_NONE          | ,  | NULL, | NULL, | (const | tMenu*) & OptionMenu, | NULL | }, |
| 64 | {""             | , <sup>0</sup> , <sup>0</sup> , | SEL_NOTHING, | MODULE_NONE          | ,  | NULL, | NULL, | NULL,  | NULL}                 |      |    |
| 65 | L1-             |                                 |              |                      |    |       |       |        |                       |      |    |

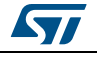

# 8 Revision history

| Date        | Revision | Changes          |
|-------------|----------|------------------|
| 17-Jul-2015 | 1        | Initial release. |

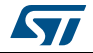

#### IMPORTANT NOTICE - PLEASE READ CAREFULLY

STMicroelectronics NV and its subsidiaries ("ST") reserve the right to make changes, corrections, enhancements, modifications, and improvements to ST products and/or to this document at any time without notice. Purchasers should obtain the latest relevant information on ST products before placing orders. ST products are sold pursuant to ST's terms and conditions of sale in place at the time of order acknowledgement.

Purchasers are solely responsible for the choice, selection, and use of ST products and ST assumes no liability for application assistance or the design of Purchasers' products.

No license, express or implied, to any intellectual property right is granted by ST herein.

Resale of ST products with provisions different from the information set forth herein shall void any warranty granted by ST for such product.

ST and the ST logo are trademarks of ST. All other product or service names are the property of their respective owners.

Information in this document supersedes and replaces information previously supplied in any prior versions of this document.

© 2015 STMicroelectronics – All rights reserved

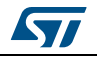

DocID028080 Rev 1

# **X-ON Electronics**

Largest Supplier of Electrical and Electronic Components

Click to view similar products for Development Boards & Kits - ARM category:

Click to view products by STMicroelectronics manufacturer:

Other Similar products are found below :

SAFETI-HSK-RM48 PICOHOBBITFL CC-ACC-MMK-2443 TWR-MC-FRDMKE02Z EVALSPEAR320CPU EVB-SCMIMX6SX MAX32600-KIT# TMDX570LS04HDK TXSD-SV70 OM13080UL EVAL-ADUC7120QSPZ OM13082UL TXSD-SV71 YGRPEACHNORMAL OM13076UL PICODWARFFL YR8A77450HA02BG 3580 32F3348DISCOVERY ATTINY1607 CURIOSITY NANO PIC16F15376 CURIOSITY NANO BOARD PIC18F47Q10 CURIOSITY NANO VISIONSTK-6ULL V.2.0 80-001428 DEV-17717 EAK00360 YR0K77210B000BE RTK7EKA2L1S00001BE MAX32651-EVKIT# SLN-VIZN-IOT LV18F V6 DEVELOPMENT SYSTEM READY FOR AVR BOARD READY FOR PIC BOARD READY FOR PIC (DIP28) EVB-VF522R3 AVRPLC16 V6 PLC SYSTEM MIKROLAB FOR AVR XL MIKROLAB FOR PIC L MINI-AT BOARD - 5V MINI-M4 FOR STELLARIS MOD-09.Z BUGGY + CLICKER 2 FOR PIC32MX + BLUETOOT 1410 LETS MAKE PROJECT PROGRAM. RELAY PIC LETS MAKE - VOICE CONTROLLED LIGHTS LPC-H2294 DSPIC-READY2 BOARD DSPIC-READY3 BOARD MIKROBOARD FOR ARM 64-PIN MIKROLAB FOR AVR